# Инструкция по эксплуатации

## Общее описание

Трекер **StarLine M13 Pro** с возможностью блокировки двигателя позволяет определить местоположение объекта с помощью системы глобальной спутниковой навигации GPS+ГЛОНАСС. Трекер можно разместить в автомобиле, мотоцикле или катере.

По запросу владельца трекер пришлет SMS-сообщение с координатами местоположения объекта с интернет-ссылкой на карту.

Отслеживать перемещения объекта в режиме реального времени можно с компьютера в личном кабинете на сайте starline.online или в мобильном приложении StarLine 2. Подробнее об использовании сервиса в разделе "Мониторинг"

Для автопарков отслеживание местоположения доступно в сервисе «StarLine Автопарк» на сайте monitoring.plus

### Технические характеристики

| Параметр                         | Значение                                                                                                    |
|----------------------------------|----------------------------------------------------------------------------------------------------|
| Стандарт GSM                     | 850/900/1800/1900 МГц                                                                                                    |
| Количество SIM-карт              | 1 Micro-SIM                                                                                                    |
| Исполнение антенны GSM           | встроенная                                                                                                    |
| Исполнение GPS+ГЛОНАСС-приёмника | встроенный                                                                                                    |
| Напряжение питания               | 9-90 B                                                                                                    |
| Диапазон рабочих температур      | Работа с резервированием питания от встроенного<br>аккумулятора: от 0 °С до +70 °С<br>Работа от внешнего источника питания: от -40 °С до<br>+70 °С |

### Подключение трекера

#### Рекомендации по размещению

Трекер необходимо разместить лицевой стороной вверх, чтобы GPS-ГЛОНАСС антенна была направлена в сторону неба. GSM и GPS-ГЛОНАСС антенны расположены по разные стороны платы устройства, поэтому при установке трекер нельзя заслонять металлическими предметами и покрытиями. Сигнал спутников GPS и ГЛОНАСС проходит сквозь стекло, пластмассу, декоративную обшивку дверей, но не проходит через металлический кузов, металлизированную тонировку и другие металлические предметы.

При установке в незащищенном от попадания воды месте, примите меры к дополнительной герметизации корпуса трекера — поместите его в герметичный пакет, пленку и т.д. Обеспечьте дополнительную защиту разъема подключения питания.

Трекер оснащен встроенным аккумулятором для оперативного оповещения владельца об отключении внешнего источника питания по SMS. Емкость аккумулятора предназначена для отправки одной SMS. Сообщение отправляется при наличии устойчивой связи с мобильным оператором. Для его использования необходимо перевести переключатель в положение "ON"

Рекомендуем раз в год визуально проверять состояние аккумулятора, аккумулятор не должен быть "вздут".

Если аккумулятор "вздут", то необходимо демонтировать трекер и обратиться в ближайший авторизованный сервисный центр для его замены https://www.starline.ru/service-centers. Эксплуатация трекера со "вздутым" аккумулятором может привести к повреждению трекера или транспортного средства.

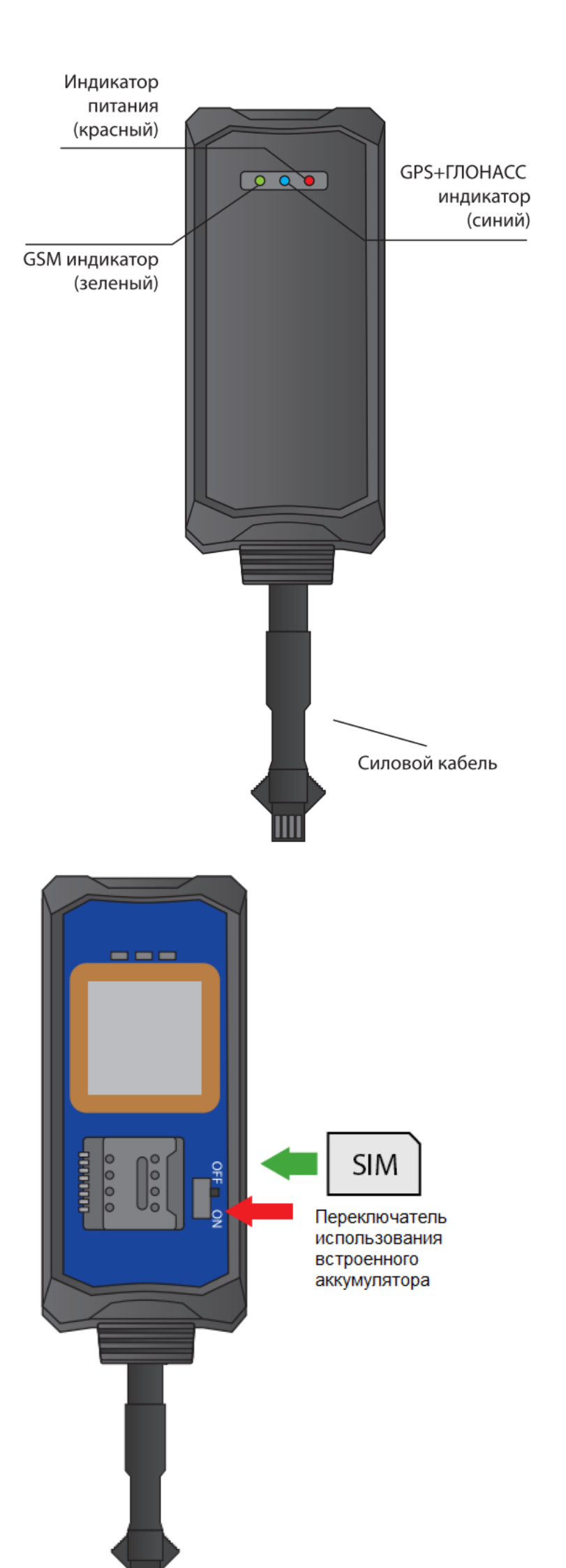

#### Схема подключения StarLine M13 Pro

Универсальный выход может быть использован для реализации блокировки двигателя, как на примере ниже. Максимальная допустимая нагрузка для универсального выхода – 200 мА (-).

# Пример подключения НЗ блокировки

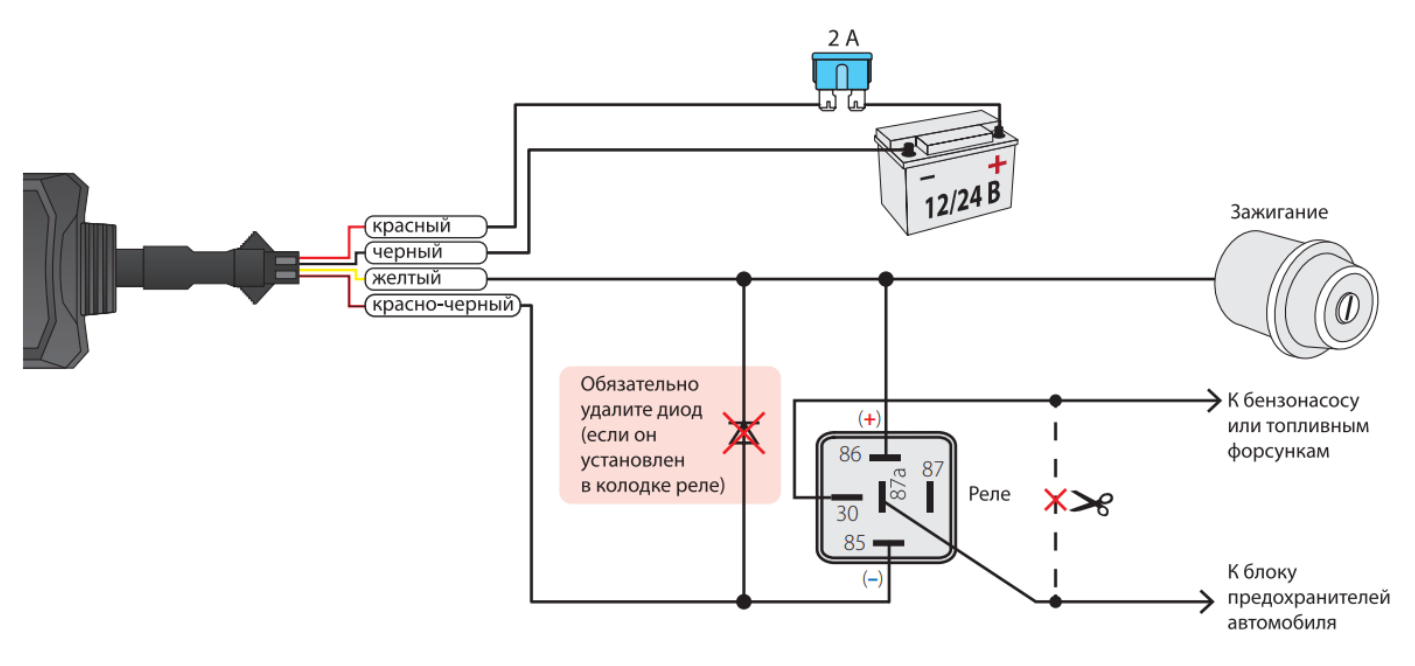

Для выполнения данного вида подключения рекомендуется обратиться к квалифицированным специалистам по установке.

# Настройка трекера

Для управление трекером запишите номер владельца (SOS-номер) в память устройства.

С SOS-номера все команды отправляются без GSM-пароля. Для отправки команд с других номеров необходимо между текстом команды и знаком **#** ставить запятую и вводить установленный GSM-пароль. (например, для запроса координат отправьте следующее SMS-сообщение URL,1234**#**, где 1234 — GSM-пароль, URL**#** — команда, для включения универсального выхода отправьте SMS-сообщение PRELAY,1234,1**#**).

Для записи телефонного номера, как телефона SOS (если он еще не записан), или для изменения номера SOS без доступа к уже записанному номеру, отправьте SMS-команду SOS,XXXX,A,+7XXXXXXXXX# ,

где XXXX — GSM-пароль (4 цифры пароля, по умолчанию 1234),

+7XXXXXXXXXX — телефонный номер в международном формате, который будет записан как SOS-номер.

После установки SOS-номера для изменения GSM-пароля отправьте SMS-команду PASSWORD,XXXX,YYYY#, где XXXX – 4 цифры текущего GSM-пароля, по умолчанию 1234, YYYY – 4 цифры нового GSM-пароля

Список SMS-команд приведен в таблице:

| SMS-команда        | Описание                                                                                                    |
|--------------------|----------------------------------------------------------------------------------------------------|
| URL#               | Запрос координат                                                                                                    |
| SOS,A,+7XXXXXXXXX# | Изменение SOS-номера, где <mark>+7XXXXXXXXXX</mark><br>– телефонный номер в международном формате ,<br>который будет записан как SOS-номер |
| PRELAY,1#          | Включение универсального выхода.                                                                                                    |
| PRELAY,0#          | Отключение универсального выхода.                                                                                                    |
| PRELAY#            | Запрос состояния универсального выхода                                                                                                    |
| IMEI#              | Запрос IMEI устройства для добавления на сервер<br>мониторинга                                                                             |
| FACTORY#           | Сброс трекера на заводские настройки                                                                                                    |

## Мониторинг

Владелец трекера может наблюдать за всеми перемещениями контролируемого объекта в личном кабинете на сайте starline.online или в мобильном приложении StarLine 2.

Для этого зарегистрируйтесь на сайте starline.online или в мобильном приложении StarLine 2 с помощью личной электронной почты или используйте Ваш существующий личный кабинет .

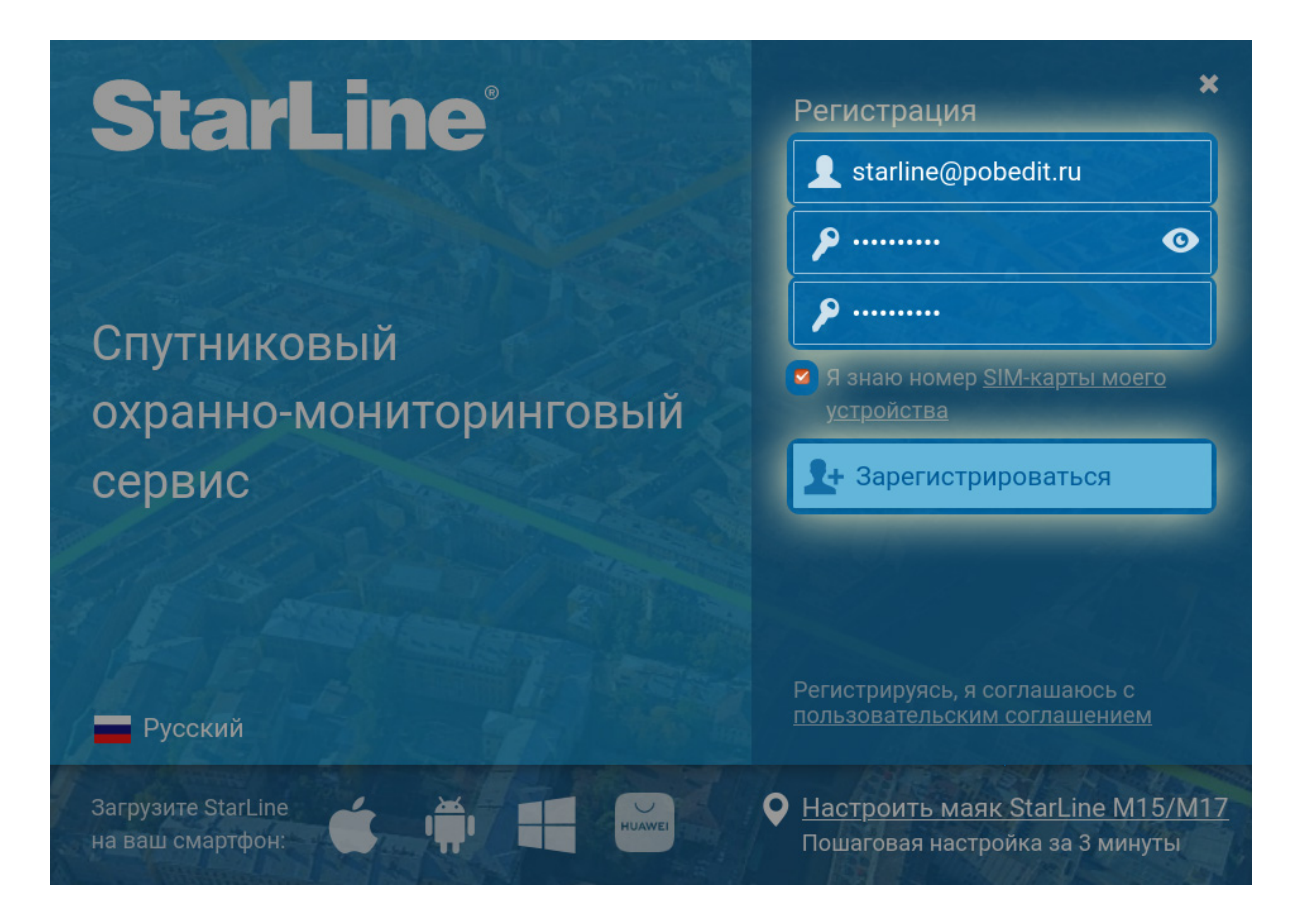

После регистрации зайдите в личный кабинет и добавьте Ваш трекер помощью специальной процедуры добавления устройства.

Если вы используете в трекере собственную SIM-карту, то перед добавлением маяка убедитесь, что SIM-карта может работать в сети 2G и имеет доступ к мобильном интернету.

Пример добавления маяка в личном кабинете на сайте starline.online

Для выполнения процедуры трекер должен быть подключен к питанию, и в трекере должна быть установлена SIM-карта

1. Нажмите кнопку «Добавить устройство».

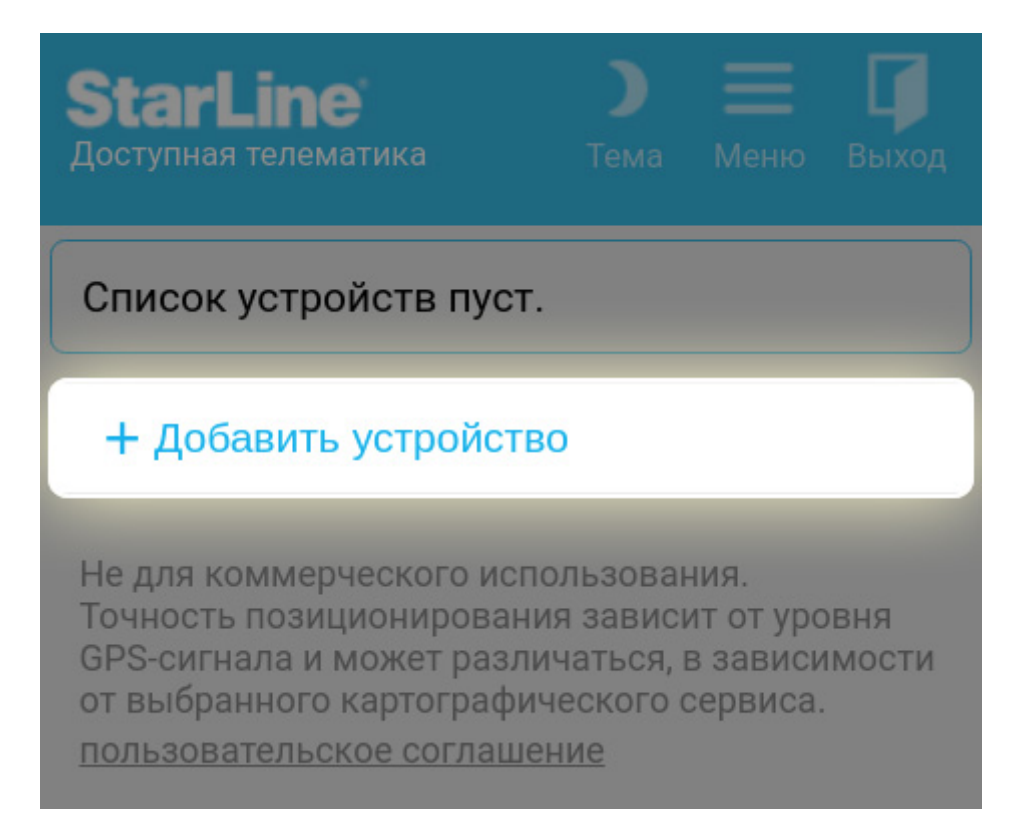

2. Ознакомьтесь с текстом в появившемся окне и нажмите кнопку «Начать подключение».

| Подключение нового устройства                                                                                                    | × |
|----------------------------------------------------------------------------------------------------|---|
| Здравствуйте,<br>сейчас мы вместе подключим ваше устройство к серверу<br>мониторинга starline-online.ru.                                                                                     |   |
| Процесс подключения и настройки длится от 7 до 15 минут, в зависимости от типа/модели устройства и качества сотовой связи.                                                                   |   |
| Будьте готовы отправить с вашего телефона несколько SMS-сообщений с командами настройки на номер<br>устройства StarLine и получать ответные сообщения.                                       |   |
| Внимание! Обязательное условие для работы мониторинга — наличие средств на счете SIM-карты<br>устройства. Перед началом процесса подключения проверьте и, если необходимо, пополните баланс. |   |
| Начать подключение                                                                                                    |   |

3. Поставьте «галочку» рядом с пунктом «Маяк StarLine» и нажмите кнопку «Продолжить».

#### Тип подключаемого устройства StarLine

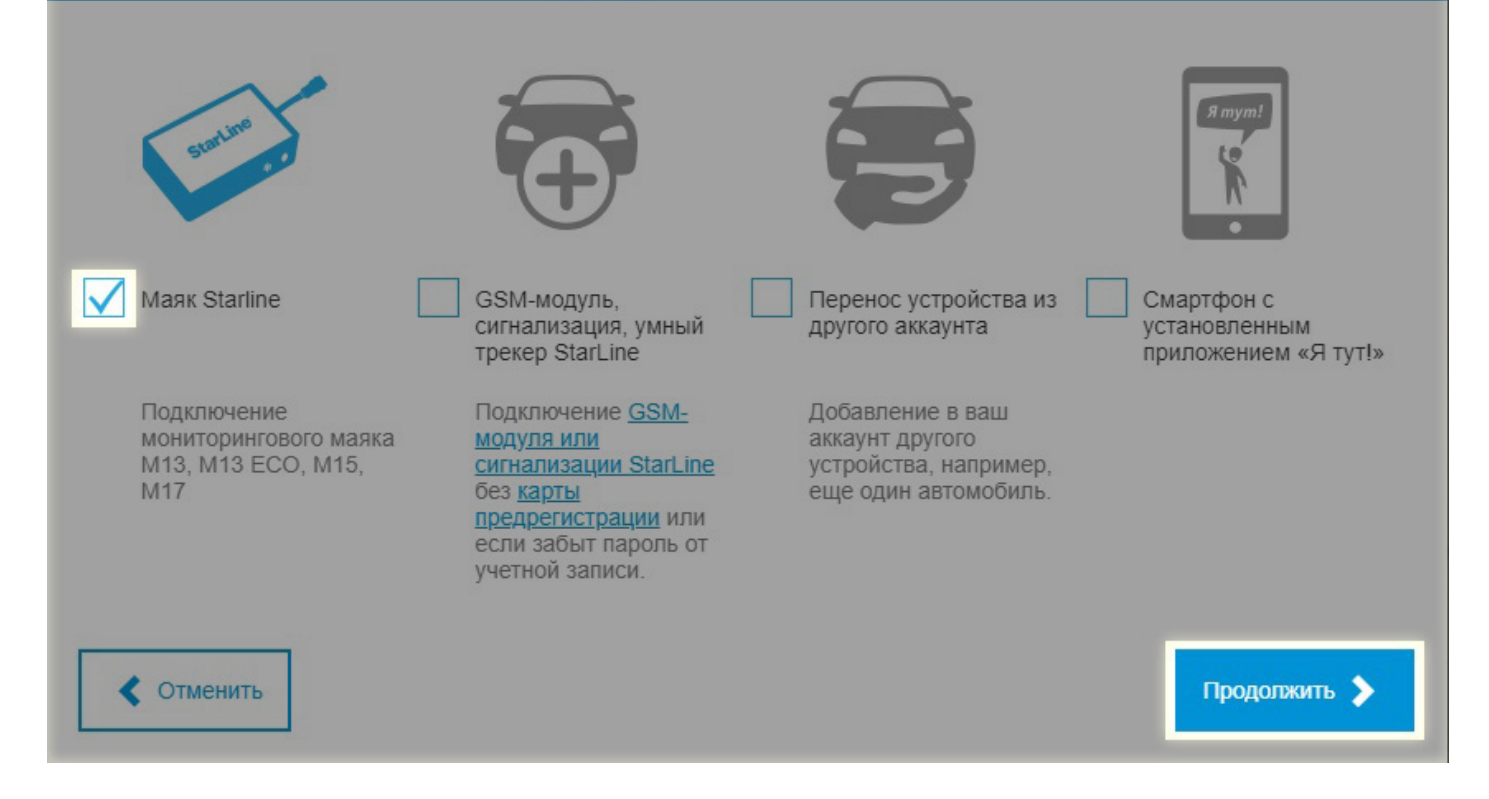

4. Нажмите на пункт «М13/М13 ЕСО».

| Подключение маяка StarLine |  |
|----------------------------|--|
| Выберите Ваш маяк          |  |
|                            |  |
| M13/M13 ECO                |  |
| M15/M17                    |  |
|                            |  |
|                            |  |
|                            |  |
|                            |  |
|                            |  |
| Отменить                   |  |
|                            |  |

5. Введите в поле номер SIM-карты, установленной в маяке, в международном формате, например, +79112223344.

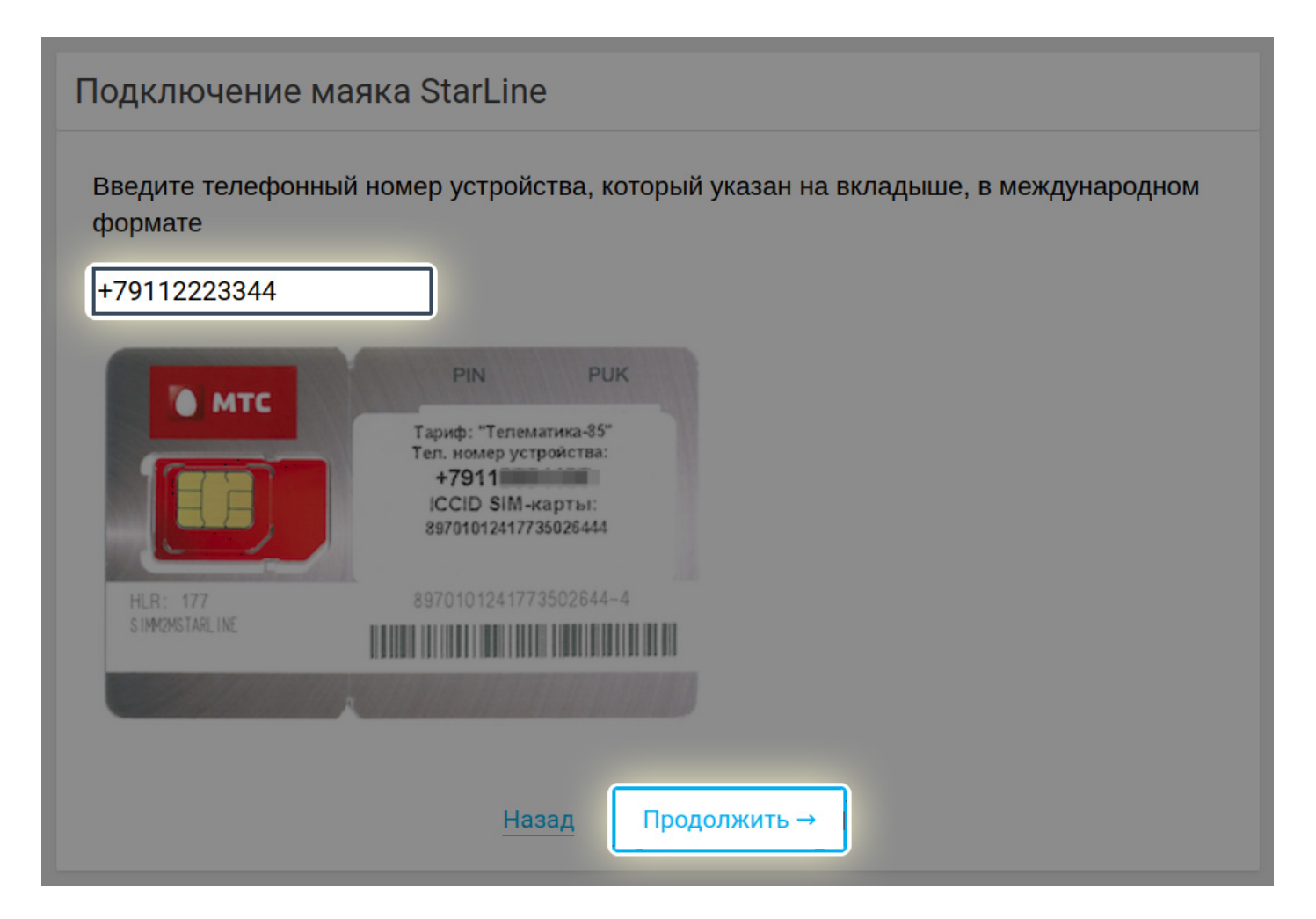

6. Нажмите кнопку «Закрыть».

|       | Подключение маяка StarLine                                                                         |    |
|-------|----------------------------------------------------------------------------------------------------|----|
|       | Укажите оператора связи, которому принадлежит SIM-карта устройства                                 |    |
|       | MTC                                                                                                |    |
| Убе   | едитесь, что устройство находится в <b>активном режиме</b> и готово к приему SMS-коман,<br>Закрыть | ц. |
|       | ДРУГОЙ                                                                                             |    |
|       | <u>Назад</u>                                                                                       |    |
| 0 577 |                                                                                                    |    |

7. Нажмите на пункт меню, соответствующий сотовому оператору SIM-карты, установленной в маяке.

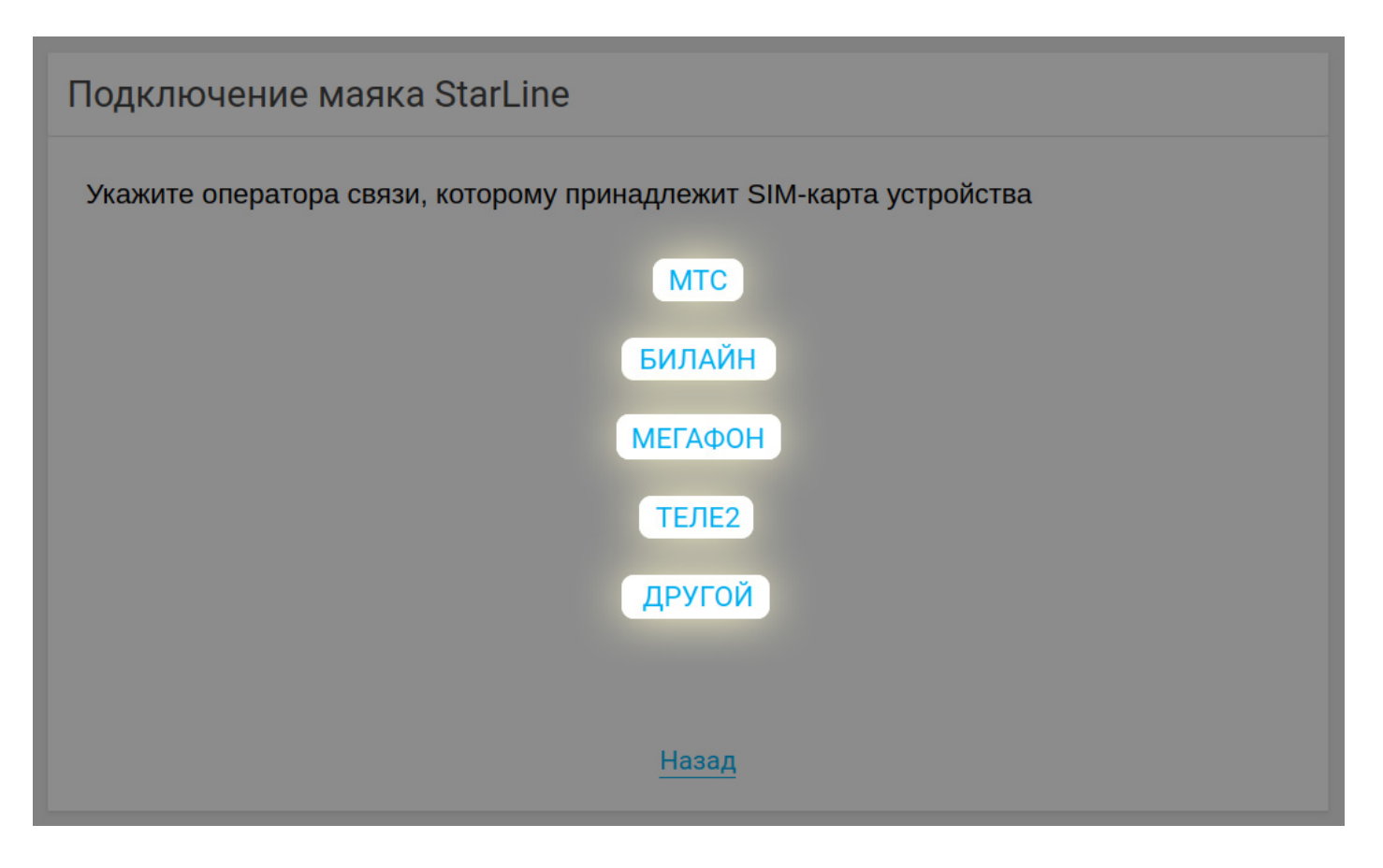

8. Отправьте на номер SIM-карты, установленной в маяке, SMS-сообщение с текстом:

#### IMEI,XXXX#,

где ХХХХ — четырёхзначный пароль маяка.

Если вы установили номер SOS и отправляете SMS-команду с этого номера, отправляйте команду без указания GSM-пароля – IMEI#

В ответ маяк пришлет SMS-сообщение, содержащее IMEI устройства.

Например:

#### IMEI#

#### IMEI:353123456789012

Полученный IMEI устройства понадобится в последнем шаге (в примере это набор цифр 353123456789012).

IMEI также указан на этикетке маяка на задней крышке.

9. Нажмите кнопку «Продолжить» в следующих двух окнах.

| Подключение маяка StarLine                                                                                      |  |
|----------------------------------------------------------------------------------------------------|--|
| Необходимо получить IMEI устройства для регистрации на сервере мониторинга. Для<br>этого отправьте SMS-команду: |  |
| IMEI,1234#                                                                                                    |  |
|                                                                                                    |  |
|                                                                                                    |  |
| Назад Продолжить                                                                                                |  |

| Подключение маяка StarLine                            |  |  |
|-------------------------------------------------------|--|--|
| Содержит ли ответное SMS-сообщение следующий текст?   |  |  |
| IMEI 123456789123456                                  |  |  |
| Совет: ІМЕІ устройства потребуется на следующем шаге. |  |  |
|                                                       |  |  |
|                                                       |  |  |
| <u>Назад</u> Продолжить →                             |  |  |

10. В последнем окне введите в поля следующие данные:

- имя маяка произвольный текст, который будет отображаться в качестве имени маяка в списке устройств личного кабинета StarLine;
- ІМЕІ устройства набор из 15 цифр, который содержится в ответном SMSсообщении на команду ІМЕІ# (шаг 8);
- номер SIM-карты устройства уже введён ранее.

Затем нажмите кнопку «Продолжить».

| Подключение маяка StarLine            |                 |
|---------------------------------------|-----------------|
| Введите недостающую информацию об уст | ройстве         |
| Имя устройства:                       | StarLine M17    |
| IMEI устройства:                      | 353123456789012 |
| Проверьте номер SIM-карты устройства: | +79112223344    |
|                                       |                 |
| <u>Назад</u>                          | Продолжить →    |

11. При успешном добавлении устройства появится следующее окно:

| Подключение маяка StarLine                                                                                                    |  |
|----------------------------------------------------------------------------------------------------|--|
| Устройство подключено к серверу мониторинга starline-online.ru.                                                                                           |  |
| Через некоторое время устройство появится в списке ваших устройств.                                                                                       |  |
| Если этого не произошло, обратитесь к разделу поддержки пользователей на сайте<br>starline-online.ru                                                      |  |
| Внимание! В режиме постоянной активности, если устройство не подключено к источнику внешнего питания, через 16 часов произойдет разряд элементов питания. |  |
| Готово                                                                                                    |  |

Нажмите кнопку «Готово». Процедура добавления маяка завершена.